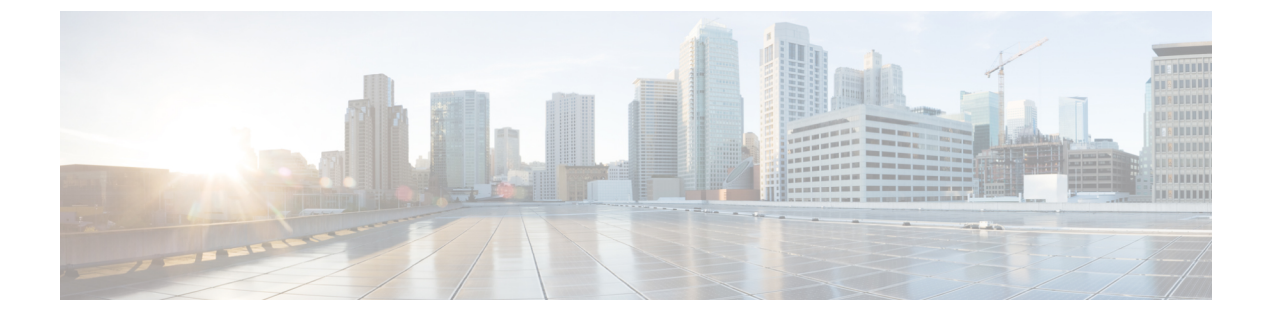

# IP Phone Presence の設定

- IM and Presence Service のスタティック ルート設定, 1 ページ
- IM and Presence Service のプレゼンス ゲートウェイの設定, 7 ページ
- IM and Presence サービスの SIP パブリッシュ トランクの設定, 8 ページ
- SIP パブリッシュ トランクのクラスタ全体の DNS SRV 名の設定, 9 ページ

## IM and Presence Service のスタティック ルート設定

SIP プロキシサーバトラフィック用のスタティックルートを設定する場合は、次の点を考慮して ください。

- ダイナミックルートは、ルーティングプロトコルとルーティング更新メッセージに従って 自動的に計算されるネットワーク経由のパスを表します。
- スタティックルートは、明示的に設定するネットワーク経由の固定パスを表します。
- •スタティックルートは、ダイナミックルートよりも優先されます。

## ルート組み込みテンプレート

組み込みのワイルドカードを含む任意のスタティック ルート パターンのルート組み込みテンプ レートを定義する必要があります。ルート組み込みテンプレートには、組み込みのワイルドカー ドの先頭の数字、数字の長さ、および場所に関する情報が含まれます。ルート組み込みテンプレー トを定義する前に、次のサンプルテンプレートを考慮してください。

ルート組み込みテンプレートを定義するときは、「.」に続く文字がスタティック ルートの実際 のテレフォニーの数字と一致する必要があります。次のルート組み込みテンプレートのサンプル では、これらの文字を「x」で表しています。

## サンプルルート組み込みテンプレートA

ルート組み込みテンプレート:74..78xxxx\*

このテンプレートでは、IM and Presence Service は、組み込みのワイルドカードでスタティック ルートの次のセットを有効にします。

表 1: 組み込みワイルドカードで設定したスタティック ルート - テンプレート A

| 宛先パターン     | ネクスト ホップ宛先       |
|------------|------------------|
| 747812345* | 1.2.3.4:5060     |
| 747867890* | 5.6.7.8.9:5060   |
| 747811993* | 10.10.11.37:5060 |

このテンプレートでは、IM and Presence Service は次のスタティック ルート エントリを有効にしません。

- •73..7812345\*(最初の文字列がテンプレートで定義されている「74」ではない)
- •74..781\*(宛先パターンの数字の長さがテンプレートと一致しない)
- •74...7812345\* (ワイルドカードの数がテンプレートと一致しない)

## サンプル ルート組み込みテンプレート B

ルート組み込みテンプレート:471....xx\*

このテンプレートでは、IM and Presence Service は、組み込みのワイルドカードでスタティック ルートの次のセットを有効にします。

表 2: 組み込みワイルドカードで設定したスタティック ルート - テンプレート B

| 宛先パターン | ネクスト ホップ宛先  |
|--------|-------------|
| 47134* | 20.20.21.22 |
| 47155* | 21.21.55.79 |

このテンプレートでは、IM and Presence Service は次のスタティック ルート エントリを有効にしません。

- ・47...344\*(最初の文字列がテンプレートで定義されている「471」ではない)
- ・471...4\* (文字列の長さがテンプレートと一致しない)
- ・471.450\* (ワイルドカードの数がテンプレートと一致しない)

## IM and Presence Service のルート組み込みテンプレートの設定

最大5つのルート組み込みテンプレートを定義できます。ただし、ルート組み込みテンプレート に定義できるスタティック ルートの数に制限はありません。

組み込みのワイルドカードを含むスタティックルートは、ルート組み込みテンプレートの少なく とも1つと一致する必要があります。

#### 手順

- **ステップ1** [Cisco Unified CM IM and Presence の管理(Cisco Unified CM IM and Presence Administration)]>[シ ステム(System)]>[サービスパラメータ(Service Parameters)]を選択します。
- ステップ2 IM and Presence サービス ノードを選択します。
- ステップ3 Cisco SIP Proxy サービスを選択します。
- ステップ4 [(ルーティングパラメータ(クラスタ全体)) Routing Parameters (Clusterwide)] セクションの [ルート組み込みテンプレート (RouteEmbedTemplate)] フィールドでルート埋め込みテンプレートを定義します。最大5つのルート組み込みテンプレートを定義できます。
- **ステップ5** [保存(Save)]を選択します。

## 次の作業

IM and Presence サービスのスタティック ルートの設定に進みます。

## IM and Presence Service のスタティック ルートの設定

次の表は、IM and Presence Service で設定できるスタティックルートパラメータ設定の一覧です。

٦

| フィールド                   | 説明                                                                                                    |
|-------------------------|----------------------------------------------------------------------------------------------------|
| [宛先パターン                 | 着信番号のパターンを 255 文字以内で指定します。                                                                                                    |
| (Destination Pattern) ] | SIP プロキシでは、100 本のスタティック ルートにだけ同じルート<br>パターンを割り当てることができます。この制限を超えた場合、IM<br>and Presence Service はエラーをログに記録します。                                                                                                    |
|                         | ワイルドカードの使用方法                                                                                                    |
|                         | 単一文字のワイルドカードとして「.」を、複数文字のワイルドカー<br>ドとして「*」を使用できます。                                                                                                    |
|                         | IM and Presence Service は、スタティック ルートにおける組み込みの<br>ワイルドカード文字である「.」をサポートします。ただし、組み込<br>みのワイルドカードを含むスタティック ルートのルート組み込みテ<br>ンプレートを定義する必要があります。組み込みのワイルドカード<br>を含むスタティック ルートは、ルート組み込みテンプレートの少な<br>くとも1つと一致する必要があります。ルート組み込みテンプレー<br>トの定義については、ルート組み込みテンプレートのトピック(次<br>の「関連トピック」内)を参照してください。 |
|                         | 電話機の場合:                                                                                                    |
|                         | <ul> <li>・ドットはパターンの末尾に置くことも、パターンに組み込むこともできます。パターンにドットを組み込む場合は、パターンに一致するルート組み込みテンプレートを作成する必要があります。</li> </ul>                                                                                                    |
|                         | <ul> <li>アスタリスクは、パターンの最後だけに使用できます。</li> </ul>                                                                                                    |
|                         | IP アドレスおよびホスト名の場合:                                                                                                    |
|                         | ・アスタリスクはホスト名の一部として使用できます。                                                                                                    |
|                         | ・ドットはホスト名のリテラル値の役割を果たします。                                                                                                    |
|                         | エスケープ文字とアスタリスクの連続(\*)はリテラル*と一致し、<br>任意の場所で使用できます。                                                                                                    |
| 説明                      | 特定のスタティックルートの説明を255文字以内で指定します。                                                                                                    |

| 表 <b>3</b> : | IM and I | Presence Servi | ce のスタ | ティッ | クルー | トパ | ラメー | タ設定 |
|--------------|----------|----------------|--------|-----|-----|----|-----|-----|
|--------------|----------|----------------|--------|-----|-----|----|-----|-----|

I

| フィールド                             | 説明                                                                                                    |
|-----------------------------------|----------------------------------------------------------------------------------------------------|
| [Next Hop(ネクストホッ<br>プ)]           | 着信先(ネクストホップ)のドメイン名または IP アドレスを指定<br>し、完全修飾ドメイン名(FQDN)またはドット付き IP アドレスの<br>いずれかにすることができます。                                                                                                    |
|                                   | IM and Presence Service では、DNS SRV ベースのコール ルーティング<br>をサポートしています。DNS SRV をスタティック ルート用のネクス<br>トホップとして指定する場合は、このパラメータを該当する DNS<br>SRV の名前に設定します。                                                                                                    |
| [ネクスト ホップ ポート<br>(Next Hop Port)] | 着信先(ネクスト ホップ)のポート番号を指定します。デフォルト<br>ポートは 5060 です。                                                                                                    |
|                                   | IM and Presence Service では、DNS SRV ベースのコール ルーティング<br>をサポートしています。DNS SRV をスタティック ルート用のネクス<br>トホップとして指定する場合は、このパラメータを0に設定します。                                                                                                    |
| [ルートタイプ(Route<br>Type)]           | ルート タイプを指定します([ユーザ(User)] または [ドメイン<br>(Domain)])。デフォルト値は [ユーザ(User)] です。                                                                                                    |
|                                   | たとえば、SIP URI "sip:19194762030@myhost.com" 要求で、ユーザ部<br>分は "19194762030" で、ホスト部分は "myhost.com" です。ルートタ<br>イプとして [ユーザ (User)]を選択すると、IM and Presence Service<br>は SIP トラフィックをルーティングするためにユーザ部分の値<br>"19194762030" を使用します。ルートタイプとして [ドメイン<br>(Domain)]を選択すると、IM and Presence Service は SIP トラフィッ<br>クをルーティングするために "myhost.com" を使用します。 |
| [プロトコルタイプ<br>(Protocol Type)]     | このルートのプロトコルタイプ(TCP、UDP、または TLS)を指定<br>します。デフォルト値は TCP です。                                                                                                    |
| [プライオリティ<br>(Priority)]           | このルートのプライオリティレベルを指定します。値が小さいほど、<br>プライオリティが高くなります。デフォルト値は1です。<br>値の範囲:1~65535                                                                                                    |

1

| フィールド                                           | 説明                                                                                                    |
|-------------------------------------------------|----------------------------------------------------------------------------------------------------|
| [重み付け (Weight)]                                 | ルートの重み付けを指定します。このパラメータは、複数のルート<br>のプライオリティが同じ場合に限り使用します。値が大きいほど、<br>ルートのプライオリティが高くなります。                                                                                                    |
|                                                 | 値の範囲:1~65535                                                                                                    |
|                                                 | 例:次のプライオリティと重み付けが関連付けられた3本のルート<br>があるとします。                                                                                                    |
|                                                 | • 1、20                                                                                                    |
|                                                 | • 1、10                                                                                                    |
|                                                 | • 2、 50                                                                                                    |
|                                                 | この例では、スタティックルートが適切な順序で表示されています。<br>プライオリティルートは、最低値のプライオリティ(値1)が基準<br>となります。2つのルートが同じプライオリティを共有している場<br>合、値の高いほうの重量パラメータによってプライオリティルート<br>が決定します。この例では、IM and Presence Service はプライオリティ<br>値として1が設定されている両方のルートに SIP トラフィックを送<br>信し、重み付けに従ってトラフィックを分散させます。重み付けが<br>20 のルートは、重み付けが 10 のルートの2倍のトラフィックを受信<br>します。この例では、IM and Presence Service はプライオリティ1の<br>両方のルートを試み、両方が失敗した場合だけプライオリティ2 の<br>ルートを使用しようとします。 |
| 固有性の低いルートを許<br>可 (Allow Less-Specific<br>Route) | 固有性の低いルートを許可することを示します。デフォルト設定は<br>オンです。                                                                                                    |
| [サービス中 (In Service)]                            | ルートをアウト オブ サービスにするかどうかを指定します。                                                                                                    |
|                                                 | このパラメータを使用すると、管理者は効率的にルートをアウトオ<br>ブサービスにすることができます(完全に削除してから再度追加す<br>る必要がありません)。                                                                                                    |
| [ルートのブロック(Block<br>Route)] チェックボック<br>ス         | オンにすると、スタティック ルートがブロックされます。デフォル<br>ト設定は、ブロック解除です。                                                                                                    |

## 手順

- **ステップ1** [Cisco Unified CM IM and Presence の管理(Cisco Unified CM IM and Presence Administration)]>[ルー ティング(Routing)]>[スタティックルート(Static Routes)]を選択します。
- ステップ2 [新規追加(Add New)]をクリックします。
- ステップ3 スタティックルートを設定します。
- **ステップ4** [保存 (Save)] をクリックします。

# IM and Presence Service のプレゼンス ゲートウェイの設 定

## プレゼンス ゲートウェイの設定オプション

Cisco Unified Communications Manager と IM and Presence Service との間で可用性情報交換を処理する SIP 接続を有効にするには、IM and Presence Service で Cisco Unified Communications Manager を プレゼンス ゲートウェイとして設定する必要があります。

プレゼンス ゲートウェイを設定するときは、関連する Cisco Unified Communications Manager ノードの FQDN(完全修飾ドメイン名)または IP アドレスを指定します。この値は、使用中のネットワークに応じて次のいずれかになります。

- Cisco Unified Communications Manager データベース パブリッシャ ノードの FQDN アドレス
- Cisco Unified Communications Manager サブスクライバ ノードに解決される DNS SRV FQDN
- Cisco Unified Communications Manager データベース パブリッシャ ノードの IP アドレス

DNS SRV がネットワークのオプション場合は、次の設定を行います。

- Cisco Unified Communications Manager サブスクライバノード(重み付けは均等)の DNS SRV FQDNでIM and Presence Service ノードのプレゼンスゲートウェイを設定します。これにより、 IM and Presence Service では、可用性情報交換に使用するすべてのノード間で可用性メッセー ジを均等に共有できます。
- 2 Cisco Unified Communications Manager で、IM and Presence Service ノードの SIP トランクを IM and Presence Service データベース パブリッシャ ノードとサブスクライバ ノードの DNS SRV FQDN で設定します。

DNS SRV がネットワークのオプションではなく、関連付けられた Cisco Unified Communications Manager ノードの IP アドレスを使用している場合、IP アドレスが単一のサブスクライバノードを 指すため、複数のサブスクライバノードでプレゼンス メッセージング トラフィックを均等に共 有できません。

関連トピック

Cisco Unified Communications Manager の SIP トランク設定

## プレゼンス ゲートウェイの設定

## はじめる前に

- ・プレゼンスゲートウェイの設定オプションのトピックを参照してください。
- ・設定要件に応じて、関連する Cisco Unified Communications Manager ノードの FQDN、DNS SRV FQDN、または IP アドレスを取得します。

#### 手順

| ステップ1         | [Cisco Unified CM IM and Presence の管理(Cisco Unified CM IM and Presence Administration)]>[プ<br>レセンス(Presence)]>[ゲートウェイ(Gateways)]を選択します。 |
|---------------|----------------------------------------------------------------------------------------------------|
| ステップ <b>2</b> | [新規追加(Add New)] をクリックします。                                                                                                    |
| ステップ <b>3</b> | [プレゼンス ゲートウェイ タイプ(Presence Gateway Type)] で [CUCM] を選択します。                                                                              |
| ステップ4         | [説明(Description)] フィールドにプレゼンス ゲートウェイの説明を入力します。                                                                                          |
| ステップ5         | [プレゼンス ゲートウェイ (Presence Gateway)]フィールドに、関連付けるCisco Cisco Unified                                                                        |
|               | Communications Manager ノートのFQDN、DNS SKV FQDN、またはIP ノトレスを指定します。                                                                          |
| ステップ6         | [保存 (Save)]をクリックします。                                                                                                    |

#### 次の作業

IM and Presence サービスの許可ポリシーを設定します。

関連トピック

IM and Presence サービスの許可ポリシーの設定 プレゼンス ゲートウェイの設定オプション, (7ページ)

# IM and Presence サービスの SIP パブリッシュ トランクの

# 設定

この設定をオンにすると、Cisco Cisco Unified Communications Manager は、Cisco Unified Communications Manager で IM and Presence サービスのライセンスが供与されたユーザに関連付けられたすべてのライン アピアランスの電話の利用状況をパブリッシュします。

この手順は、Cisco Cisco Unified Communications Manager のサービス パラメータで SIP トランクを CUP PUBLISH トランクとして割り当てる操作と同じです。

## 手順

- ステップ1 [Cisco Unified CM IM and Presence の管理(Cisco Unified CM IM and Presence Administration)]>[プ レゼンス(Presence)]>[設定(Settings)]>[標準設定(Standard Configuration)]を選択します。
- **ステップ2** [CUCM SIP パブリッシュ トランク (CUCM SIP Publish Trunk)]ドロップダウン リストから [SIP トランク (SIP Trunk)]を選択します。
- **ステップ3** [保存 (Save)] をクリックします。

# SIP パブリッシュ トランクのクラスタ全体の DNS SRV 名の設定

IM and Presence データベース パブリッシャ ノードのクラスタ全体の IM and Presence サービス アドレスを設定すると、IM and Presence サービスはクラスタのすべてのノードのアドレスを複製します。

クラスタ全体の IM and Presence サービスのアドレスを設定すると、SRV ポート値を 5060 に設定します。

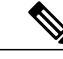

(注) IM and Presence サービスのデフォルトドメインがクラスタ全体の DNS SRV レコードで使用される場合、この手順で SRV クラスタ名の値を変更しないでください。これ以上の操作は必要ありません。

#### はじめる前に

クラスタ全体の DNS SRV トピックを参照してください。

#### 手順

- **ステップ1** [Cisco Unified CM IM and Presence の管理(Cisco Unified CM IM and Presence Administration)]>[シ ステム(System)]>[サービスパラメータ(Service Parameters)]を選択します。
- **ステップ2** [サーバ (Server)]メニューから [IM and Presence サービス (IM and Presence Service)]ノードを選択します。
- ステップ3 [サービス (Service)]メニューから [Cisco SIP プロキシ (Cisco SIP Proxy)]を選択します。
- ステップ4 [一般的なプロキシパラメータ(クラスタ全体)(General Proxy Parameters (Clusterwide))] セク ションの [SRV クラスタ名(SRV Cluster Name)] フィールドを編集します。 このパラメータはデフォルトでは空です。
- **ステップ5** [保存 (Save)]をクリックします。

1

関連トピック

クラスタ全体の DNS SRV 展開の拡張性オプション